## Add Authorised Representative In CRA "My account"

| #  | Particulars                                                                                |
|----|--------------------------------------------------------------------------------------------|
| 1  | Click: https://www.canada.ca/en/revenue-agency/services/e-services/cra-login-services.html |
| 2  | Go to - <u>My Account</u>                                                                  |
| 3  | Login- using <b>Option1</b> or <b>Option2</b>                                              |
| 4  | Go to- <u>Profile</u> (on the left side)                                                   |
| 5  | Go to- Authorised representative(s) & click Add                                            |
| 6  | Click- <u>Start</u>                                                                        |
| 7  | Enter <u>Business Number (BN)</u> - 793501222 & Click Search                               |
| 8  | Check name- 15805091 Canada Inc. & Click Next                                              |
| 9  | Select Level 2 , tick Does not expire & select Next                                        |
|    |                                                                                            |
| 10 | Tick <u>Confirm</u> & Click <u>Submit</u>                                                  |

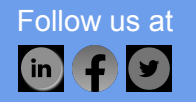

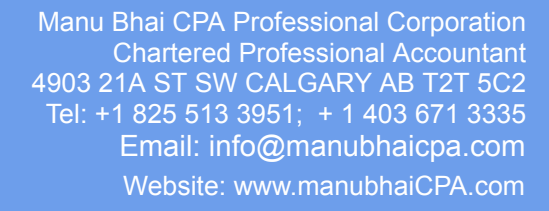

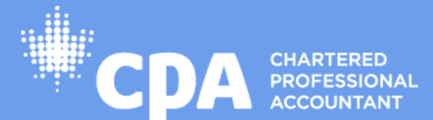